ACHTUNG: 1) WebDAV ist ausschließlich aus Deutschland oder über VPN erreichbar!

- 2) Bei Nutzung von WebDav über Browser können Dateien bis max. 4 GB heruntergeladen werden!
- 3) Bei Nutzung von WebDav als verbundenes Netzlaufwerk können Dateien bis max. 50MB heruntergeladen werden!
- 4) Zum Transfer größerer Daten können Tools wie WinSCP oder FileZilla verwendet werden.
- 5) Sonderzeichen (bspw. "+" oder "&") werden im Dateinamen nicht unterstützt und machen Daten ggf. unverwendbar!

### 1. WebDAV unter Windows 7 und Vista

#### Klicken Sie auf Start und dann auf Computer

In der klassischen Ansicht unter Windows Vista finden Sie ein Icon auf dem Desktop. Dieses Programm öffnen Sie mit einem Doppelklick auf dieses Icon

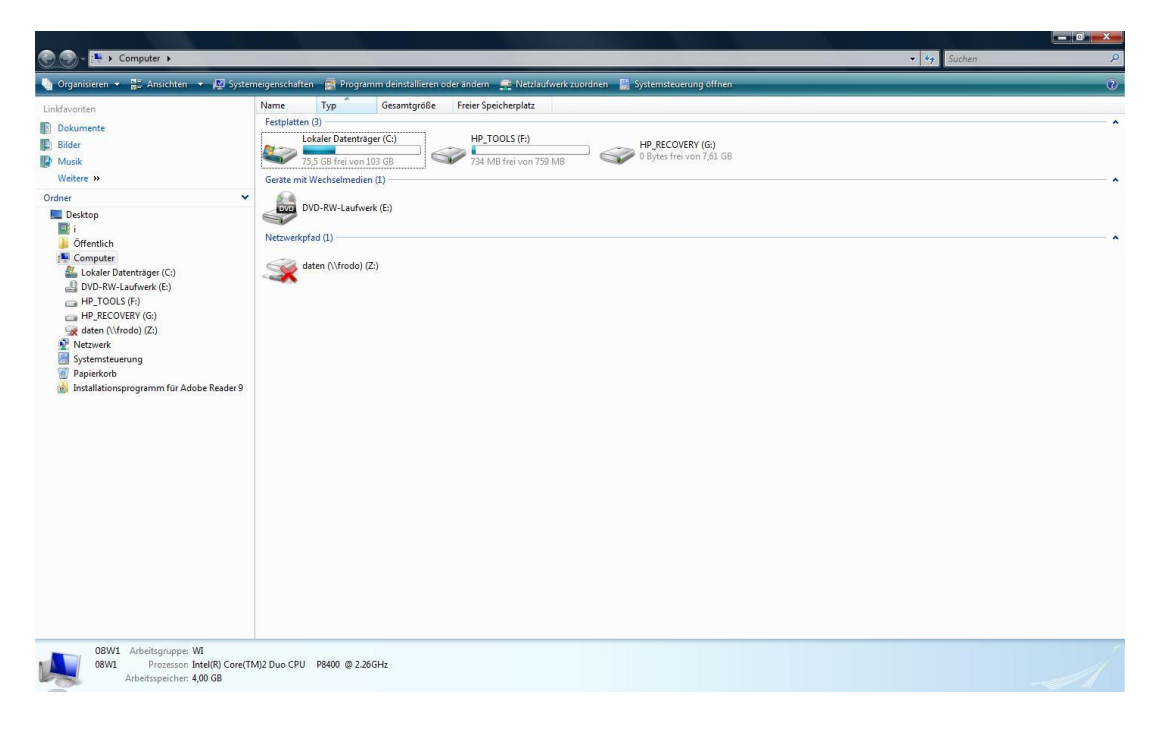

Wählen Sie Netzlaufwerk zuordnen aus.

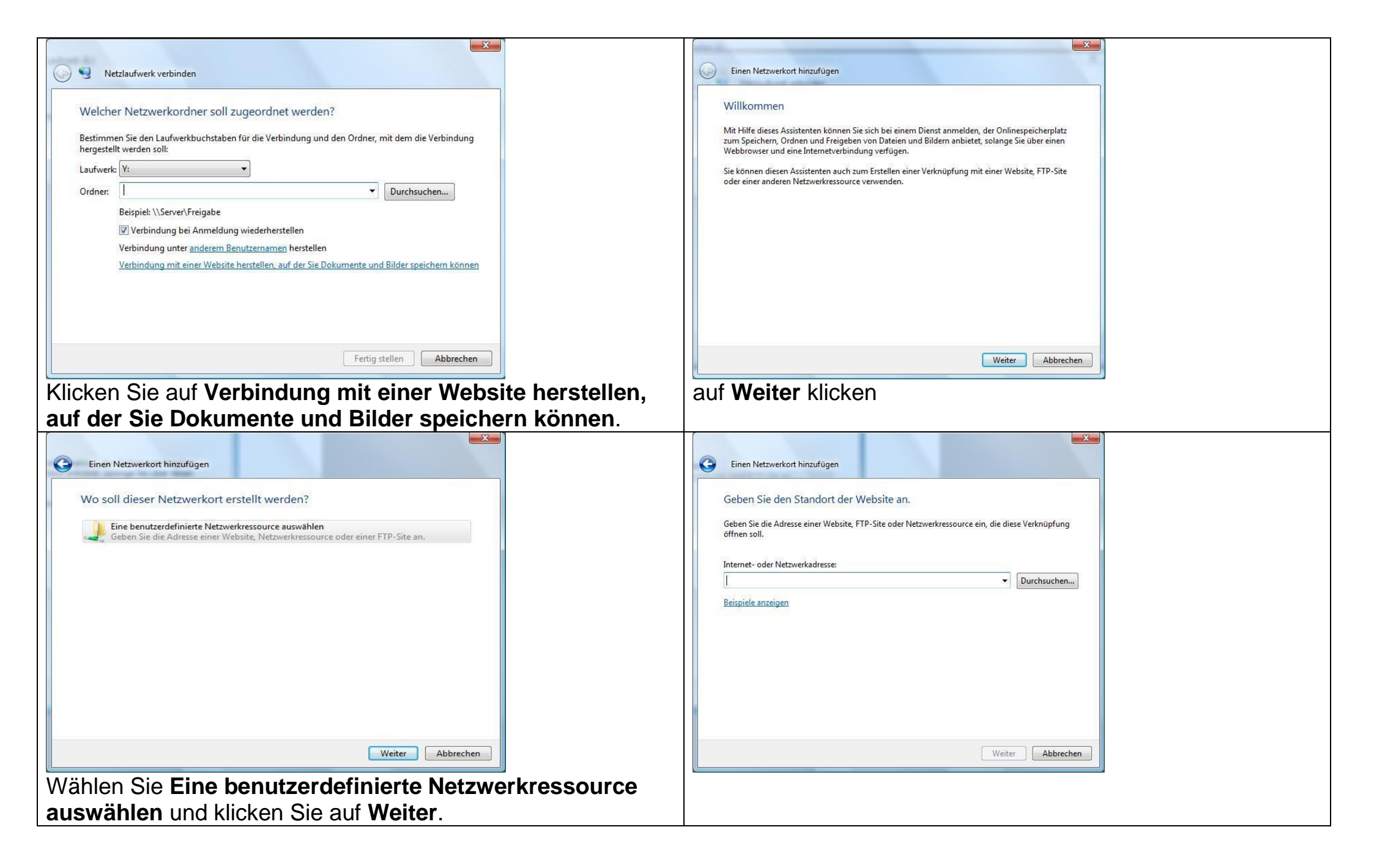

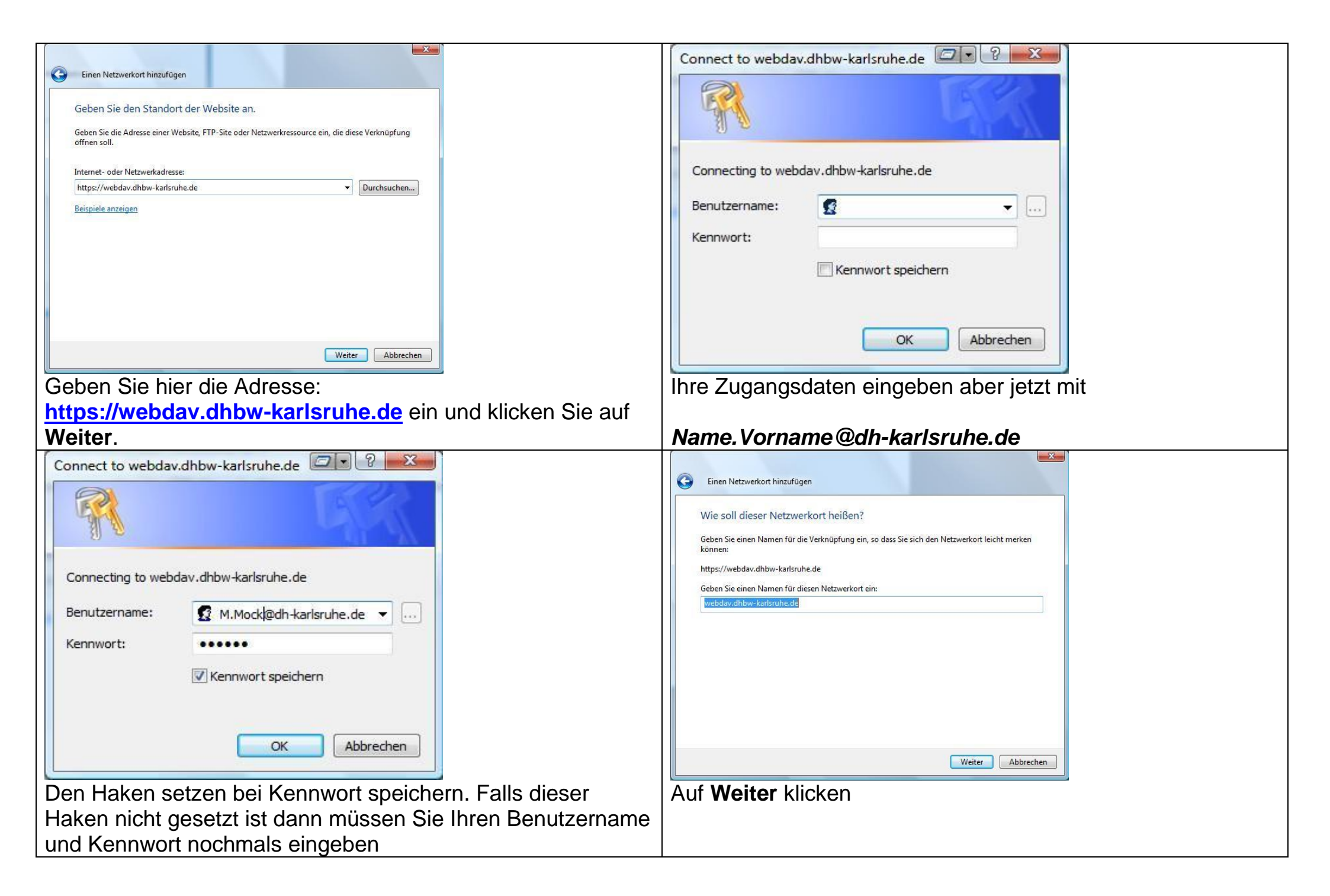

| Einen Netzwerkort hinzufügen                                         |
|----------------------------------------------------------------------|
| Fertigstellen des Assistenten                                        |
| Die folgende Netzwerkort wurde erfolgreich erstellt:                 |
| webdav.dhbw-karlsruhe.de                                             |
| Ein Verknüpfung mit diesem Netzwerkort wird in "Computer" angezeigt. |
| ☑ Diesen Netzwerkort nach Klicken auf "Fertig stellen" öffnen        |
|                                                                      |
|                                                                      |
|                                                                      |
|                                                                      |
|                                                                      |
|                                                                      |
|                                                                      |
| Fertig stellen Abbrechen                                             |
| Auf Fertig stellen klicken                                           |

### Folgende Ansicht sollte erscheinen.

| Organisieren 👻 🏢 Ansichten 👻 🙆 Bren | nen                     |                  |                       |          |  |
|-------------------------------------|-------------------------|------------------|-----------------------|----------|--|
| hkfavoriten                         | Name                    | Änderungsdatum   | Тур                   | Größe    |  |
| D.I                                 | APPS                    | 09.04.2009 08:44 | Dateiordner           |          |  |
| Dokumente                           | bs                      | 05.08.2008 12:51 | Dateiordner           |          |  |
| Bilder                              | DOS                     | 05.08.2008 12:40 | Dateiordner           |          |  |
| Musik                               | 📕 pub                   | 07.09.2009 08:46 | Dateiordner           |          |  |
| Weitere >>                          | ]] Treiber              | 23.09.2009 11:24 | Dateiordner           |          |  |
| dner 🗸 🗸                            | Users                   | 24.09.2009 15:53 | Dateiordner           |          |  |
|                                     | 🔰 win32                 | 31.08.2009 17:19 | Dateiordner           |          |  |
| Uesktop                             | win64                   | 20.11.2008 12:52 | Dateiordner           |          |  |
| Öfferstärk                          | 30G_Mitte               | 12.01.2009 14:34 | Adobe Acrobat D       | 21 KB    |  |
|                                     | 🔄 dh-karlsruhe-BILBO-ca | 04.09.2008 09:54 | Sicherheitszertifikat | 1 KB     |  |
| Natruerk (MD                        | 🔁 Druckinfo-studierende | 10.06.2009 14:12 | Adobe Acrobat D       | 96 KB    |  |
| Geramter Netzwerk                   | T-Handbuch ZIL          | 28.07.2009 12:54 | Adobe Acrobat D       | 324 KB   |  |
| https://webday.dbbw.kadsrube.de     | 🔁 Kurzanleitung Sharp-D | 22.04.2009 15:57 | Adobe Acrobat D       | 367 KB   |  |
| ADDS                                | 🔁 Kurzanleitung Sharp-D | 20.05.2009 17:26 | Adobe Acrobat D       | 360 KB   |  |
| hr.                                 | Mitarb_Dozenten         | 11.05.2009 08:42 | Adobe Acrobat D       | 11 KB    |  |
|                                     | MX3500-116_Doku         | 12.06.2008 17:04 | Adobe Acrobat D       | 87 KB    |  |
| J pub                               | <b>T</b> STUDENT        | 04.08.2009 10:28 | Adobe Acrobat D       | 127 KB   |  |
| Treiber                             | 🔟 web                   | 09.10.2008 16:56 | XML Configuratio      | 1 KB     |  |
|                                     | 🔁 Webdav-einrichten     | 19.05.2009 11:55 | Adobe Acrobat D       | 1.364 KB |  |
| win32                               | 🔁 Wlan der Berufsakade  | 25.09.2008 15:35 | Adobe Acrobat D       | 984 KB   |  |
| win64                               | 🔁 WlanFlyer             | 23.01.2009 08:50 | Adobe Acrobat D       | 328 KB   |  |
| Netwerk                             | 🔁 Wlanzugriff           | 24.09.2008 11:33 | Adobe Acrobat D       | 1.112 KB |  |
| Costanatavana                       |                         |                  |                       |          |  |

### Verbindung wieder trennen

#### Klicken Sie auf Start und dann Computer

Markieren Sie mit der rechten Maustaste den WebDAV-Ordner webdav.dhbw-karlsruhe.de und wählen Sie Löschen aus.

Hinweis: Es wird nur die Verbindung gelöscht und nicht der ganze Ordner.

|                     |                      |                          |                  |                       |          |   |   |      |            | o x              |
|---------------------|----------------------|--------------------------|------------------|-----------------------|----------|---|---|------|------------|------------------|
| 💽 – 🚹 🕨 Comput      | ter 🕨 webdav.dhbw-ka | arlsruhe.de 🕨            |                  |                       |          |   |   |      | 👻 🍫 Suchen | ç                |
| Organisieren 👻 📗 A  | Ansichten 🔻 🙆 Brer   | nnen                     |                  |                       |          |   |   | _    |            | (?               |
|                     |                      | Name                     | Änderungsdatum   | Typ                   | Größe    |   |   |      |            |                  |
| kravoriten          |                      | APPS                     | 09.04.2009.08-44 | Dateiordner           |          |   |   |      |            |                  |
| Dokumente           |                      | bs                       | 05.08.2008 12:51 | Dateiordner           |          |   |   |      |            |                  |
| Bilder              |                      | DOS                      | 05.08.2008 12:40 | Dateiordner           |          |   |   |      |            |                  |
| Musik               |                      | 🔒 pub                    | 07.09.2009 08:46 | Dateiordner           |          |   |   |      |            |                  |
| Weitere »           |                      | J Treiber                | 23.09.2009 11:24 | Dateiordner           |          |   |   |      |            |                  |
| ner                 | ,                    | V Users                  | 24.09.2009 15:53 | Dateiordner           |          |   |   |      |            |                  |
| Deckton             |                      | 🍌 win32                  | 31.08.2009 17:19 | Dateiordner           |          |   |   |      |            |                  |
| i Desktop           |                      | iii win64                | 20.11.2008 12:52 | Dateiordner           |          |   |   |      |            |                  |
| Öffentlich          |                      | 30G_Mitte                | 12.01.2009 14:34 | Adobe Acrobat D       | 21 KB    |   |   |      |            |                  |
|                     |                      | 🔄 dh-karlsruhe-BILBO-ca  | 04.09.2008 09:54 | Sicherheitszertifikat | 1 KB     |   |   |      |            |                  |
| A lokaler Datenträg | er (C:)              | Druckinfo-studierende    | 10.06.2009 14:12 | Adobe Acrobat D       | 96 KB    |   |   |      |            |                  |
| DVD-RW-Laufwer      | rk (F:)              | T-Handbuch ZIL           | 28.07.2009 12:54 | Adobe Acrobat D       | 324 KB   |   |   |      |            |                  |
| HP TOOLS (F:)       |                      | Kurzanleitung Sharp-D    | 22.04.2009 15:57 | Adobe Acrobat D       | 367 KB   |   |   |      |            |                  |
| HP RECOVERY (G      | :)                   | Kurzanleitung Sharp-D    | 20.05.2009 17:26 | Adobe Acrobat D       | 360 KB   |   |   |      |            |                  |
| daten (\\frodo) (Z  | L:)                  | Mitarb_Dozenten          | 11.05.2009 08:42 | Adobe Acrobat D       | 11 KB    |   |   |      |            |                  |
| webday.dhby         | <u></u>              | MX3500-116 Doku          | 12.06.2008 17:04 | Adobe Acrobat D       | 87 KB    |   |   |      |            |                  |
| Netzwerk            | Erweitern            |                          | 04.08.2009 10:28 | Adobe Acrobat D       | 127 KB   |   |   |      |            |                  |
| 🗐 Systemsteueru     | Vorgängerversionen   | wiederherstellen         | 09.10.2008 16:56 | XML Configuratio      | 1 KB     |   |   |      |            |                  |
| 🛐 Papierkorb        | Explorer             |                          | 19.05.2009 11:55 | Adobe Acrobat D       | 1.364 KB |   |   |      |            |                  |
| Installationsprc    | Öfferen              |                          | 25.09.2008 15:35 | Adobe Acrobat D       | 984 KB   |   |   |      |            |                  |
|                     | onnen                |                          | 23.01.2009 08:50 | Adobe Acrobat D       | 328 KB   |   |   |      |            |                  |
|                     | Ausgewählte Dateien  | i mit AntiVir überprüfen | 24.09.2008 11:33 | Adobe Acrobat D       | 1.112 KB |   |   |      |            |                  |
|                     | Senden an            | en an 🔰                  |                  |                       |          |   |   |      |            |                  |
|                     | Ausschneiden         |                          |                  |                       |          |   |   |      |            |                  |
|                     | Kopieren             |                          |                  |                       |          |   |   |      |            |                  |
|                     | Löschen              |                          |                  |                       |          |   |   |      |            |                  |
| Ľ                   | Umbenennen           |                          |                  |                       |          |   |   |      |            |                  |
|                     | Neu                  | •                        |                  |                       |          |   |   |      |            |                  |
|                     | Constant             |                          |                  |                       |          |   |   |      |            |                  |
|                     | Eigenschaften        |                          |                  |                       |          |   |   |      |            |                  |
|                     |                      |                          |                  |                       |          |   |   |      |            |                  |
|                     |                      |                          |                  |                       |          |   |   |      |            |                  |
|                     |                      |                          |                  |                       |          |   |   |      |            |                  |
| 22 Elemente         | 6                    |                          |                  |                       |          |   |   |      |            |                  |
|                     |                      |                          |                  |                       |          |   |   |      |            |                  |
| 42                  |                      |                          |                  |                       |          |   |   |      |            |                  |
|                     | 🚺 🙀                  |                          | _                | _                     | _        | _ | _ | DE C |            | <b>a</b> (b) 16: |
| 扪 📼 🖾 🕼             | webdav.dnbw-k        | ansi                     |                  |                       |          |   |   |      |            | 101 TO:          |

## 2. WebDAV unter Linux Desktop

#### Geben Sie im Konqueror folgende URL ein: Webdavs://webdav.dhbw-karlsruhe.de

Melden Sie sich mit Ihrem Benutzernamen und dem Passwort an, welches Sie auch für das Anmelden an den Rechnern in den Rechnerräumen verwenden.

## 3. WebDAV unter IOS (iPhone, iPod touch, iPad)

Hierfür müssen Sie zuerst eine App auf Ihrem iPhone, iPod touch, oder iPad installieren.

Eine derzeit verfügbare App ist bspw. "WebDav Navigator".

# 4. WebDAV unter Mac OS X

Klicken Sie unter "Gehe zu" auf den Menüpunkt "Mit Server verbinden".

| Gehe zu  | Fenster     | Hilfe                |             |
|----------|-------------|----------------------|-------------|
| Zurück   |             |                      | ЖÖ          |
| Vorwärt  | S           |                      | ЖÄ          |
| Startvol | ume auf So  | hreibtisch auswählen | ☆駕↑         |
| 🗏 Alle r | meine Date  | ien                  | <b>企</b> ℋF |
| 🖻 Doku   | imente      |                      | <b>☆業O</b>  |
| Schr     | eibtisch    |                      | <b>企</b> ℋD |
| O Dowr   | nloads      |                      | ~℃₩L        |
| 😭 Benu   | tzerordner  |                      | <b>企業Η</b>  |
| 🗖 Com    | puter       |                      | <b>企業C</b>  |
| l AirDr  | ор          |                      | 企業R         |
| 🛞 Netz   | werk        |                      | <b>企</b> ℋΚ |
| 🛆 iClou  | d Drive     |                      | ☆第1         |
| A Prog   | ramme       |                      | <b>企</b> ЖА |
| 💥 Dien:  | stprogramn  | ne                   | <b>企業U</b>  |
| Benutzt  | e Ordner    |                      | ►           |
| Gehe zu  | ım Ordner . |                      | 企業G         |
| Mit Serv | er verbinde | en                   | ЖK          |

Im nächsten Schritt "https://webdav.dhbw-karlsruhe.de" in das Feld Serveradresse eintragen.

| 0 0                   | Mit Server verbinden  |            |
|-----------------------|-----------------------|------------|
| Serveradresse:        |                       |            |
| https://webdav.dhbw-l | arlsruhe.de + G       | <b>) ~</b> |
| Bevorzugte Server:    |                       |            |
|                       |                       |            |
|                       |                       |            |
|                       |                       |            |
|                       |                       |            |
|                       |                       |            |
| ? Entfernen           | Durchsuchen Verbinden |            |

Klicken Sie anschließend auf "Verbinden".

Wählen Sie im nächsten Fenster "Registrierter Benutzer", tragen Sie Ihre Benutzerdaten ein und klicken Sie auf "Verbinden".

| <i>ħħ</i> ħ | Geben Sie Name und Passwort ein, um sich mit<br>zu verbinden. |
|-------------|---------------------------------------------------------------|
| · · ·       |                                                               |
|             | Registrierter Benutzer                                        |
|             | Contractor Denatzer                                           |
|             |                                                               |
|             | Name: nachname.vorname@dh-karlsruhe.de                        |
|             | Passwort: *********                                           |
|             |                                                               |
|             | Passwort im Schlüsselbund sichern                             |
|             |                                                               |
|             | Abbrechen Verbinden                                           |

Anschließend finden Sie den Zugriff unter "Freigaben".